## VEDLEGG 1

Rettleiar for bruk av Autorisasjonsregister plantevernmidler hjå Mattilsynet

1 – Autorisasjonsdatabase – innlogging og brukarhjelp

Innlogging finn du på denne nettadressa: http://autweb.internova.no/Prod/Login.aspx

Då får du opp dette vindauget:

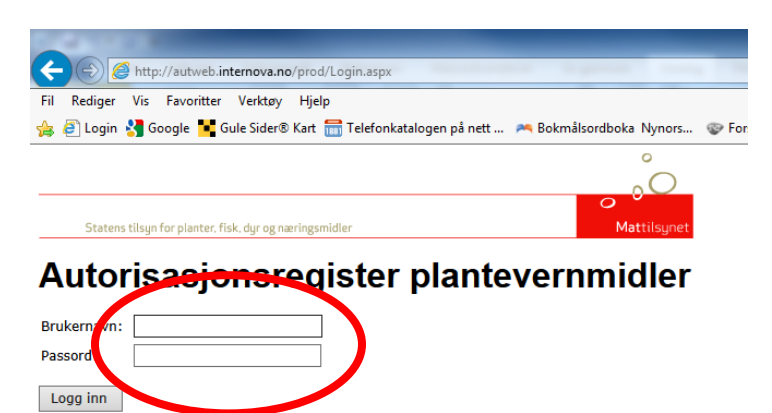

10.01.2016 Da er det kjørt ny vask igjen! På brukersiden finner du detaljene.

Her fyller du ut brukarnamn og passord som kommunen har fått tilsendt frå Mattilsynet. Når du er innlogga får du opp følgande vindauge. Klikk på «Brukersiden» for å finne rettleiing.

#### Finne brukarhjelp:

|                     | Brukersiden           | <u>Logg ut</u>               |
|---------------------|-----------------------|------------------------------|
| 1. Vis innehavere   |                       |                              |
| Etternavn           | Eksamenskommunenr     | ]                            |
| Fornavn             | Eksamensdato mellom   | og                           |
| Fødselsnr           | Beviskommunenr        | ]                            |
| Postnr              | Bevisdato mellom      | og                           |
| Kommunenr           | Gyldighetsdato mellom | og                           |
|                     |                       |                              |
| Søk Rader pr. side: | 20 V Tøm alle felt    | Flere valg Til utskriftsside |

## Rettleiing og svar på spørsmål på brukarsida:

|   | Brukersiden <u>Tilbake til søkesiden</u> <u>Spørsmål og svar</u> |                                                                                                    |  |  |
|---|------------------------------------------------------------------|----------------------------------------------------------------------------------------------------|--|--|
| ( | Brukerveiledninger -<br>brukere med full<br>tilgang              | (MS Word format)<br><u>Kort utgave</u> (4 side) Siste oppdatering: <b>15.01.2005</b><br><u>Fullstendig utgave</u> (16 sider) Siste oppdatering: <b>18.09.2005</b> |  |  |
|   |                                                                  | (Tips: Høyreklikk og velg Lagre mål som)                                                                                                    |  |  |
|   | Brukerveiledninger -<br>brukere med<br>lesetilgang               | Veiledning om søkemuligheter (8 sider) Siste oppdatering: April 2005                                                                                              |  |  |

#### Endringer i systemet:

10.1.2016 Ny vask av persondata. Alle persondata er kontrollert i folkeregisteret og personer med sikre opplysninger er rettet.

- Personer i databasen : 66 683 (Pr. 02.01.16)
- Personer med sikre opplysninger: 66 412 (99,58%)
  Personer med usikre opplysninger: 270 (0,42%) Av disse er det *ingen* som er registrert med gyldig bevis pr. 2.01.16

# 2 – Å søkje opp dei som har bestått eksamen i nettkurset

For å søkje på desse i autorisasjonsdatabasen:

- 1. Klikk på «Flere valg» (knappen visast deretter vist som «Færre valg»)
- 2. Velg «E-læring» i ruten for eksamensform
- 3. Fyll deretter ut personalia

Sjå bilete:

### 1. Vis innehavere

| Etternavn   |                 | Eksamenskommunenr     |              |             |                   |         |
|-------------|-----------------|-----------------------|--------------|-------------|-------------------|---------|
| Fornavn     |                 | Eksamensdato mellom   |              | og          |                   |         |
| Fødselsnr   |                 | Beviskommunenr        |              |             |                   |         |
| Postnr      |                 | Bevisdato mellom      |              | og          |                   |         |
| Kommunenr   |                 | Gyldighetsdato mellom |              | og          |                   |         |
| Bevisstatus | ~               | Eksamenstype          | ► E          | ksamensform | E-læring          | Slettet |
| Søk         | Rader pr. side: | 20 🔽 Tøm              | alle felt 1. | Færre valg  | Til utskriftsside |         |